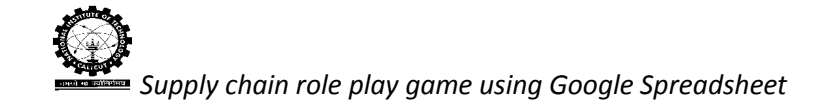

# **DETAILS OF A PLAYER WINDOW**

The screen shots of player window and details are explained in this document. The player considered here for explaining the entire procedure is the retailer.

| ⊞   | retailer 2.1BC<br>File Edit View | ) ☆ 🖿<br>Insert Format           | Data Tools Add          | l-ons Help            | Contact Game G    | et Information Ch  | <b>at</b> Last edit wa | as 2 days ago              |            | ,                                   | bittusingh034<br>Comments | 8@gmail.com 👻 |
|-----|----------------------------------|----------------------------------|-------------------------|-----------------------|-------------------|--------------------|------------------------|----------------------------|------------|-------------------------------------|---------------------------|---------------|
|     | era 7                            | \$ % .0 <sub>4</sub> .0 <u>0</u> | 123 - Arial             | ÷ 10                  | Give Contact info | ormation           | ≣ + <del>↓</del> +     | ⊐  - e∋ 🖬 🗓                | Ϊ, Ψ - Σ - |                                     |                           |               |
| f×  | Week                             |                                  |                         |                       | Get Contact info  | rmation            |                        |                            |            |                                     |                           |               |
|     | A                                | В                                | С                       | D                     | E                 | F                  | G                      | Н                          | 1 4        | ► K                                 | L                         | М             |
| 1 2 | Week                             | Replenishment<br>quantity        | Inventory<br>@beginning | Inventory<br>position | Customer order    | Allocated quantity | Inventory @<br>end     | Order placed to wholesaler | Back Order | Allocated Quantity<br>for Backorder | Done/Empty                |               |
| 3   | Ī                                |                                  |                         |                       |                   |                    | 60                     |                            |            |                                     |                           |               |
| 4   | 1                                | 0                                | 60                      |                       | 60 18             | 18                 | 42                     | 20                         | 0          | 0                                   | Done                      |               |
| 5   | 2                                | 0                                | 42                      |                       | 62 15             | 15                 | 27                     | 13                         | 0          | 0                                   | Done                      |               |
| 6   | 3                                | 0                                | 27                      |                       | 40 22             | 22                 | 5                      | 30                         | 0          | 0                                   | Done                      |               |
| 7   | 4                                | 20                               | 25                      |                       | 55 23             | 23                 | 2                      | 25                         | 0          | 0                                   | Done                      |               |
| 8   | 5                                | 13                               | 15                      |                       | 40 13             | 13                 | 2                      | 12                         | 0          | 0                                   | Done                      |               |
| 9   | 6                                | 30                               | 32                      |                       | 44 17             | 17                 | 15                     | 5                          | 0          | 0                                   | Done                      |               |
| 10  | 7                                | 25                               | 40                      |                       | 45 24             | 24                 | 16                     | 5                          | 0          | 0                                   | Done                      |               |
| 11  | 8                                | 12                               | 28                      |                       | 33 20             | 20                 | 8                      | 30                         | 0          | 0                                   | Done                      |               |
| 12  | 9                                | 5                                | 13                      |                       | 43 9              | 9                  | 4                      | 9                          | 0          | 0                                   | Done                      |               |
| 13  | 10                               | 5                                | 9                       |                       | 18 19             | 9                  | -10                    | 20                         | 10         | 0                                   | Done                      |               |
| 14  | 11                               | 30                               | 20                      |                       | 40 31             | 20                 | -11                    | 25                         | 11         | 10                                  | Done                      |               |
| 15  | 12                               | 9                                | -2                      |                       | 23 21             | 0                  | -23                    | 25                         | 23         | 9                                   | Done                      |               |
| 10  | 13                               | 20                               | -3                      |                       | 22 21             | 0                  | -24                    | 22                         | 24         | 20                                  | Done                      |               |
| 18  | 14                               | 25                               | 15                      |                       | 31 20             | 15                 | -10                    | 10                         | 10         | 10                                  | Done                      |               |
| 19  | 15                               | 25                               | 15                      |                       | 23 26             | 15                 | -14                    | 22                         | 25         | 10                                  | Done                      |               |
| 20  | 10                               | 6                                | -19                     |                       | 4 17              | 0                  | -20                    | 13                         | 36         | 6                                   | Done                      |               |
| 21  | 18                               | 11                               | -25                     | , <del>1</del>        | 12 29             | 0                  | -54                    | 19                         | 54         | 11                                  | Done                      |               |
|     |                                  |                                  |                         |                       |                   | -                  |                        |                            |            | 1                                   |                           |               |
|     | +  Master                        | ×                                |                         |                       |                   |                    |                        |                            |            |                                     | ۲                         |               |

Fig.1.Screen shot of typical player window

Details of Player spreadsheet in Figure 1.

There are 10 columns in player spreadsheet.

Column "A" (Week) - It shows the ongoing week of the game.

Column "B" (Replenishment Quantity) - It shows the quantity received from upstream.

Column "C" (Inventory @ beginning) - It shows total quantity on hand for the particular ongoing week.

Column "D" (Inventory Position) - It shows inventory @ beginning + order placed in previous week

Column "E" (Customer order) - It shows demand that comes from downstream (For retailer the demand comes from customer).

Column "F" (Allocated Quantity) - It is the shipment quantity from upstream to downstream.

Column "G" (Inventory @end) - It shows total quantity on hand at the end of the week.

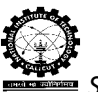

Supply chain role play game using Google Spreadsheet

Column "H" (Order placed to Wholesaler) - It shows quantity that is considered as demand from downstream to upstream.

Column "T" (Backorder Quantity/Lost Sales) - It shows shortage quantity that is to be fulfilled later or the shortage quantity which could not be fulfilled by the echelon to the downstream.

Column "J" (Done/Empty) - It shows the game status for that week; Whether the player has placed the order or not. "Done means the order has been placed".

By considering all these parameters, the retailer takes decision and place orders to the wholesaler

In Figure 1 the spreadsheet below has 4 tabs.

- > Contact
- ➢ Game
- ➢ Get Information
- > Chat

### **Details of the Contact tab:**

The Contact tab consists of two options

• Give Contact Information: At the beginning of the game the player has to click on this option, one GUI will be appear as shown below and he/she has to enter their email id and mobile number and click on the submit button so that the information provided by the player get saved.

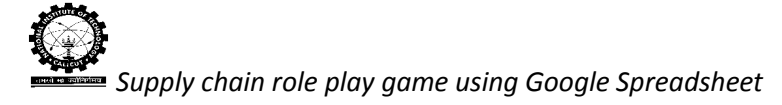

|        | retailer 2.1BC | ) c 🖿                            |                         |                       |                        |                    |                    |                     |                  |            |                                     | bittusingh | )348@gmail.com 👻                        |
|--------|----------------|----------------------------------|-------------------------|-----------------------|------------------------|--------------------|--------------------|---------------------|------------------|------------|-------------------------------------|------------|-----------------------------------------|
|        | File Edit View | Insert Format                    | Data Tools Add          | l-ons Help C          | Contact Game G         | et Information Ch  | at Last edit wa    | as 2 days a         | ago              |            | -                                   | Comments   | 🚢 Share                                 |
|        | ēra 7          | \$ % .0 <sub>4</sub> .0 <u>0</u> | 123 - Arial             | - 10 -                | B I 5 A                | * 📤 * 🖽 * 👀        | · ≣ · <u>↓</u> ·   |                     | • 🖬 🖟            | Ξ マ - Σ -  |                                     |            |                                         |
| F×     | Week           |                                  |                         |                       |                        |                    |                    |                     |                  |            |                                     |            |                                         |
|        | A              | В                                | С                       | D                     | E                      | F                  | G                  | н                   |                  | 1 4        | ≻ К                                 | L          | М                                       |
| 1<br>2 | Week           | Replenishment<br>quantity        | Inventory<br>@beginning | Inventory<br>position | Customer order         | Allocated quantity | Inventory @<br>end | Order pla<br>wholes | iced to<br>saler | Back Order | Allocated Quantity<br>for Backorder | Done/Empty |                                         |
| 3      |                |                                  |                         |                       |                        | I I                | ~~~                |                     |                  |            | 6                                   | 1          |                                         |
| 4      | 1              | 0                                | 60                      | 60                    |                        |                    |                    | ×                   | 20               | 0          | 0                                   | Done       |                                         |
| 5      | 2              | 0                                | 42                      | 62                    | Setup Ga               | me                 |                    |                     | 13               | 0          | 0                                   | Done       |                                         |
| 6      | 3              | 0                                | 27                      | 40                    |                        | 10                 |                    |                     | 30               | 0          | 0                                   | Done       |                                         |
| 7      | 4              | 20                               | 25                      | 55                    | Enter conta<br>Details | ct                 |                    |                     | 25               | 0          | 0                                   | Done       |                                         |
| 8      | 5              | 13                               | 15                      | 40                    | Email                  | bittusingh         | 1348@amail.com     | -                   | 12               | 0          | 0                                   | Done       |                                         |
| 9      | 6              | 30                               | 32                      | 44                    | Linaii.                | Dittusingitu       | 1040@gmail.com     | _                   | 5                | 0          | 0                                   | Done       |                                         |
| 10     | 7              | 25                               | 40                      | 45                    | Mobile Num             | ber 8/142/143      | 13                 |                     | 5                | 0          | 0                                   | Done       |                                         |
| 11     | 8              | 12                               | 28                      | 33                    | submit                 |                    |                    |                     | 30               | 0          | 0                                   | Done       |                                         |
| 12     | 9              | 5                                | 13                      | 43                    |                        |                    |                    |                     | 9                | 0          | 0                                   | Done       |                                         |
| 13     | 10             | 5                                | 9                       | 18                    |                        |                    |                    |                     | 20               | 10         | 0                                   | Done       |                                         |
| 14     | 11             | 30                               | 20                      | 40                    |                        |                    |                    |                     | 25               | 11         | 10                                  | Done       |                                         |
| 15     | 12             | 9                                | -2                      | 23                    | 21                     | 0                  | -23                |                     | 25               | 23         | 9                                   | Done       |                                         |
| 16     | 13             | 20                               | -3                      | 22                    | 21                     | 0                  | -24                | <u>.</u>            | 22               | 24         | 20                                  | Done       |                                         |
| 17     | 14             | 25                               | 1                       | 23                    | 11                     |                    | -10                |                     | 16               | 10         | 24                                  | Done       |                                         |
| 18     | 15             | 25                               | 15                      | 31                    | 29                     | 15                 | -14                | 6.                  | 22               | 14         | 10                                  | Done       |                                         |
| 19     | 16             | 15                               | 1                       | 23                    | 26                     | 1                  | -25                |                     | 23               | 25         | 14                                  | Done       |                                         |
| 20     | 17             | 6                                | -19                     | 4                     | 17                     | 0                  | -36                |                     | 13               | 36         | 6                                   | Done       | _                                       |
| 21     | 18             | 11                               | -25                     | -12                   | 29                     | 0                  | -54                |                     | 19               | 54         | 11                                  | Done       |                                         |
|        | + ≡ Master     | *                                |                         |                       |                        |                    |                    |                     |                  |            |                                     | •          | ( ) ( ) ( ) ( ) ( ) ( ) ( ) ( ) ( ) ( ) |

Fig.2.Screen shot of typical player window with GUI to provide contact details

• Get Contact Information: Click on this option for getting contact details of all players/partners present in the serial supply chain as shown below.

| File Edit Vie | v Insert Format           | Data Tools Add          | I-ons Help C          | ontact Game | Get Information Chat     | Last edit was  | 2 days ago |    |                  |                                     | Comments                                                                                                    | 💄 Share |
|---------------|---------------------------|-------------------------|-----------------------|-------------|--------------------------|----------------|------------|----|------------------|-------------------------------------|----------------------------------------------------------------------------------------------------|---------|
| er a 7        | \$ % .00 <u>0</u>         | 123 - Arial             | • 10 •                | B I ÷ A     | <u>↓</u>                 | ≣ - ∔ -  ⊋     | - co T     | 1  | <u>μ</u> ] - Σ - |                                     |                                                                                                    |         |
| Week          |                           |                         |                       |             |                          |                |            |    |                  |                                     |                                                                                                    |         |
| А             | В                         | С                       | D                     | E           | F                        | G              | н          |    | 1 4              | K K                                 | L                                                                                                    |         |
| Week          | Replenishment<br>quantity | Inventory<br>@beginning | Inventory<br>position |             |                          |                | ×          | to | Back Order       | Allocated Quantity<br>for Backorder | Done/Empty                                                                                                    |         |
|               |                           |                         |                       | Contact Inf | ormation of Team play    | yer            |            |    |                  | 1                                   |                                                                                                    |         |
| 1             | 0                         | 60                      |                       | Player      | Email id                 | Mobile No.     |            | 20 | C                | 0 0                                 | Done                                                                                                    |         |
| 2             | 0                         | 42                      |                       | i layer     |                          | MODILE 140.    |            | 13 | C                | 0                                   | Done                                                                                                    |         |
| 3             | 0                         | 27                      |                       | W/bolosplor | hittusinah0348@amail.co  | 0/*******      |            | 30 | C                | 0                                   | Done                                                                                                    |         |
| 4             | 20                        | 25                      |                       | Distributor | bittusingh0348@gmail.co  | vm 0/********  |            | 25 | C                | 0 0                                 | Done                                                                                                    |         |
| 5             | 13                        | 15                      |                       | Eactory     | bittusingh0348@gmail.cc  | um 0//******** |            | 12 | C                | 0 0                                 | Done                                                                                                    |         |
| 6             | 30                        | 32                      |                       | 1 actory    | bittasingnos+o@ginali.co | ATT 34         |            | 5  | C                | 0 0                                 | Done                                                                                                    |         |
| 7             | 25                        | 40                      |                       |             |                          |                |            | 5  | C                | 0 0                                 | Done                                                                                                    |         |
| 8             | 12                        | 28                      |                       |             |                          |                |            | 30 | C                | 0 0                                 | Done                                                                                                    |         |
| 9             | 5                         | 13                      | _                     |             |                          |                |            | 9  | C                | 0 0                                 | Done                                                                                                    |         |
| . 10          | 5                         | 9                       |                       |             |                          |                |            | 20 | 10               | ) (                                 | Done                                                                                                    |         |
| 11            | 30                        | 20                      |                       |             |                          |                |            | 25 | 11               |                                     | Done                                                                                                    |         |
| 12            | 9                         | -2                      |                       |             |                          |                |            | 25 | 23               | ) S                                 | Done                                                                                                    | -       |
| 14            | 20                        | ->                      |                       |             |                          |                |            | 16 | 10               | 20                                  | Done                                                                                                    |         |
| 19            | 25                        | 15                      | 31                    |             | 29 15                    | -14            |            | 22 | 14               | 10                                  | Done                                                                                                    | -       |
| 15            | 15                        | 1                       | 23                    |             | 26 1                     | -25            |            | 23 | 25               | 14                                  | Done                                                                                                    |         |
| 17            | 6                         | -19                     | 4                     |             | 17 0                     | -36            |            | 13 | 36               | 6                                   | Done                                                                                                    |         |
| 18            | 11                        | -25                     | -12                   |             | 29 0                     | -54            |            | 19 | 54               | 11                                  | Done                                                                                                    |         |
|               | 1 12                      |                         |                       |             | . 1                      |                |            |    |                  | 1 2                                 | internet of the second second s |         |

Fig.3.Screen shot of typical player window with contact details of other players

### **Details of the Game tab:**

bittusingh0348@gmail.com retailer 2.1BO ☆ 🖿 Comments 💄 Share File Edit View Insert Format Data Tools Add-ons Help Game Get Information Last edit was 12 days ago 🖶 🗠 🗢 📮 💲 % .0\_ .00\_ 123 - Arial · ζ · ♥ 🖬 🖬 co - |⊊| · + - Ξ - ΞΞ - 10 Play Performance fx Weel в С Graph F G н J Δ 1 1 2 Order placed to wholesaler Replenishment quantity Invento Back Order Inventory @beginning Allocated quantity Inventory @ end Done/Empty Week Customer order position 3 4 5 6 7 8 9 10 11 12 13 14 15 16 17 18 19 20 21 22 Master -+ ≣ 0

Click on the Game tab in order to view the three listings available

Fig.4.Screen shot of typical player window with Game tab

The three options available in Game tab are:

Play: Clicking on this icon permits the player to place the order to the upstream for • each week. A GUI appears by clicking on to the Play option where a space is provided for each players to enter their decision.

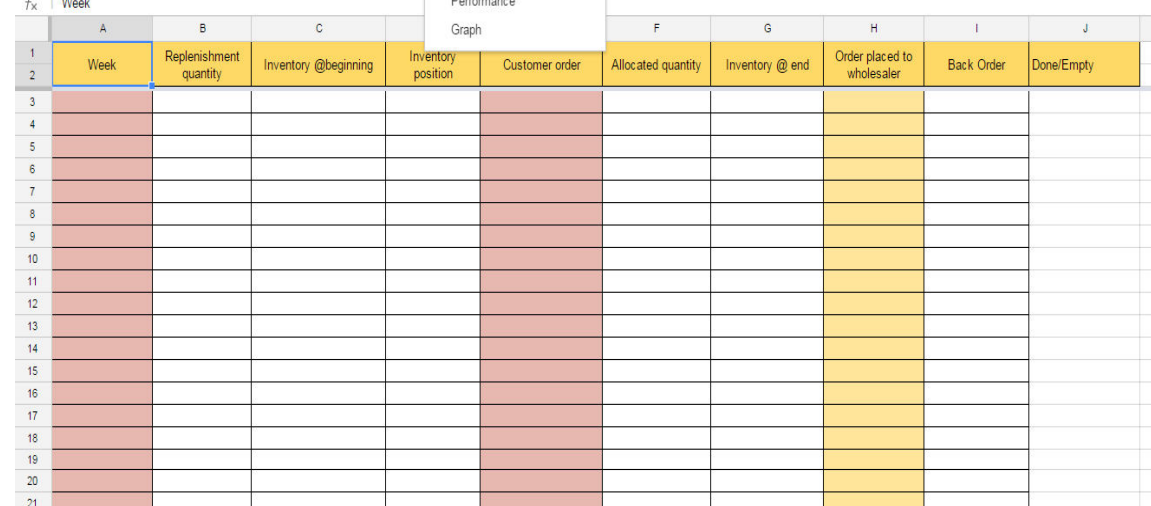

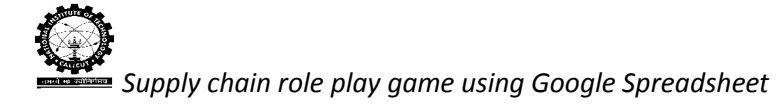

|        | * % 0 00                           | 123 - Arial -        | 10 - B                |                    |                    |             |       | <b>▼</b> . <b>&gt;</b> .   |            |                |
|--------|------------------------------------|----------------------|-----------------------|--------------------|--------------------|-------------|-------|----------------------------|------------|----------------|
| Mark . | 4 <sup>00.</sup> 4 <sup>0.</sup> % | 125 · Allal          | 10 · B                | · · · · · · ·      | • 68 · 🗧 · 🕇       | . 1-101     |       | 1 2                        |            |                |
| A      | B                                  | C                    | D                     | F                  | F                  | G           |       | н                          | 1          | a              |
| Week   | Replenishment<br>quantity          | Inventory @beginning | Inventory<br>position | Customer order     | Allocated quantity | Inventory ( | @ end | Order placed to wholesaler | Back Order | Done/Empty     |
|        |                                    |                      |                       | 2                  | at -               |             | 40    |                            |            | 1              |
| 1      | 0                                  | 40                   |                       | Welcome Retailer   |                    | ~           | 22    |                            |            | 0 To Be Filled |
|        |                                    |                      |                       | Welcome Retailer   |                    |             |       |                            |            |                |
|        |                                    |                      |                       | Week: 1            |                    |             |       |                            |            |                |
|        |                                    |                      |                       | Customer Order: 18 |                    |             |       |                            |            |                |
|        |                                    |                      |                       | Order to           |                    |             |       |                            |            |                |
|        |                                    |                      |                       | Wholesaler         |                    | -           |       |                            |            |                |
|        |                                    |                      |                       |                    |                    | _           |       |                            |            |                |
|        |                                    |                      | _                     | submit             |                    | _           | _     |                            |            |                |
|        |                                    |                      |                       |                    |                    | _           | _     |                            |            |                |
|        |                                    |                      | -                     |                    |                    | -           | _     |                            |            |                |
|        |                                    |                      |                       |                    |                    | -           | -     |                            |            | -              |
|        |                                    |                      |                       |                    |                    |             | -     |                            |            |                |
|        |                                    |                      |                       |                    |                    |             |       |                            |            | -              |
|        |                                    |                      | 0                     |                    |                    |             |       |                            |            | -              |
|        |                                    |                      |                       |                    |                    |             |       |                            |            |                |
|        |                                    |                      |                       |                    |                    |             |       |                            |            |                |
|        |                                    |                      |                       |                    |                    |             |       |                            |            |                |
|        |                                    |                      |                       |                    |                    | 0.5         |       |                            |            |                |

Fig.5.Screen shot of typical player window for placing order to upstream

 Performance: Performance tab provides the facility to view the performance evaluation of the supply chain. The Player can see the performance during the game. A GUI which shows the different performance measures of the supply chain is shown below in Figure 6.

| Ħ             | retailer 2.1BC | D 🌣 🖿                  |         | atoms or other                  |          |            |             |         | × | bit              | usingh0348@gmail | l.com 👻 |
|---------------|----------------|------------------------|---------|---------------------------------|----------|------------|-------------|---------|---|------------------|------------------|---------|
|               | File Edit View | Insert Fo              | Perform | nance measures of Supply Cha    | ain      |            |             |         |   | Comn             | ients 🚬 Sha      | are     |
|               | ēr a 7         | \$ % .0,               | SI No.  | Name of Performance             | Retailer | Wholesaler | Distributor | Factory |   |                  |                  |         |
| f×            | Week           |                        |         |                                 |          |            |             |         |   |                  |                  |         |
|               | A              | в                      | 1       | Fill Rate                       | 0.46     | 0.37       | 0.53        | 0.92    |   |                  | L                | N       |
| 1<br>2        | Week           | Replenishm<br>quantity | 2       | Variance of Order               | 172.93   | 248.11     | 299.43      | 583.06  |   | tity Done/Er     | npty             | _       |
| 3<br>4        | 1              |                        | 3       | Total End Period Inventory      | 668      | 1618       | 1529        | 2098    |   | 0 Done           |                  |         |
| 5<br>6        | 2              |                        | 4       | Variance of Inventory           | 694.83   | 1873.41    | 1401.98     | 1765.81 |   | 0 Done<br>0 Done |                  |         |
| 7<br>8        | 5              |                        | 5       | Tota Cost of Supply Chain       |          | 652459     |             |         |   | 0 Done<br>0 Done |                  |         |
| 9<br>10<br>11 | 7              |                        |         | Other Important Information     |          |            |             |         |   | 0 Done           |                  |         |
| 12            | 9              |                        |         | other important mornation       |          |            |             |         |   | 0 Done           |                  |         |
| 14            | 11             |                        | 6       | Demand Arose                    | 1059     | 1067       | 1023        | 964     |   | 10 Done          |                  |         |
| 15            | 12             |                        | 7       | Demand Met From Stock           | 485      | 391        | 536         | 881     |   | 9 Done           |                  |         |
| 16            | 13             |                        | 8       | Demand Met From Backorder       | 574      | 636        | 456         | 78      |   | 20 Done          |                  |         |
| 17            | 14             |                        | 9       | Demand Met                      | 1059     | 1027       | 992         | 959     |   | 24 Done          |                  |         |
| 18            | 15             |                        | 10      | Total End Period Inventory Cost | 3340     | 6472       | 4587        | 2098    |   | 10 Done          |                  |         |
| 19            | 16             |                        | 11      | Total Backorder Quantity        | 1243     | 1219       | 535         | 130     |   | 14 Done          |                  |         |
| 20            | 1/             |                        | 12      | Total Backorder Quantity Cost   | 12430    | 9752       | 3210        | 260     |   | 6 Done           |                  |         |
| 21            | 18             |                        | 13      | Total Inventory Cost            | 15770    | 16224      | 7797        | 2358    |   | 11 Done          |                  |         |
|               | + ≣ Master     | *                      | 14      | Total Transportation Cost       | 200800   | 241750     | 167760      | 0       |   | ۲                |                  |         |

Fig.6.Screen shot of GUI indicating performance measures

• Graph: The software also provides the facility for the players to view the order graph of each player present in the supply chain during the game. By clicking on to the Graph icon a GUI will appear as shown below in Figure 7.

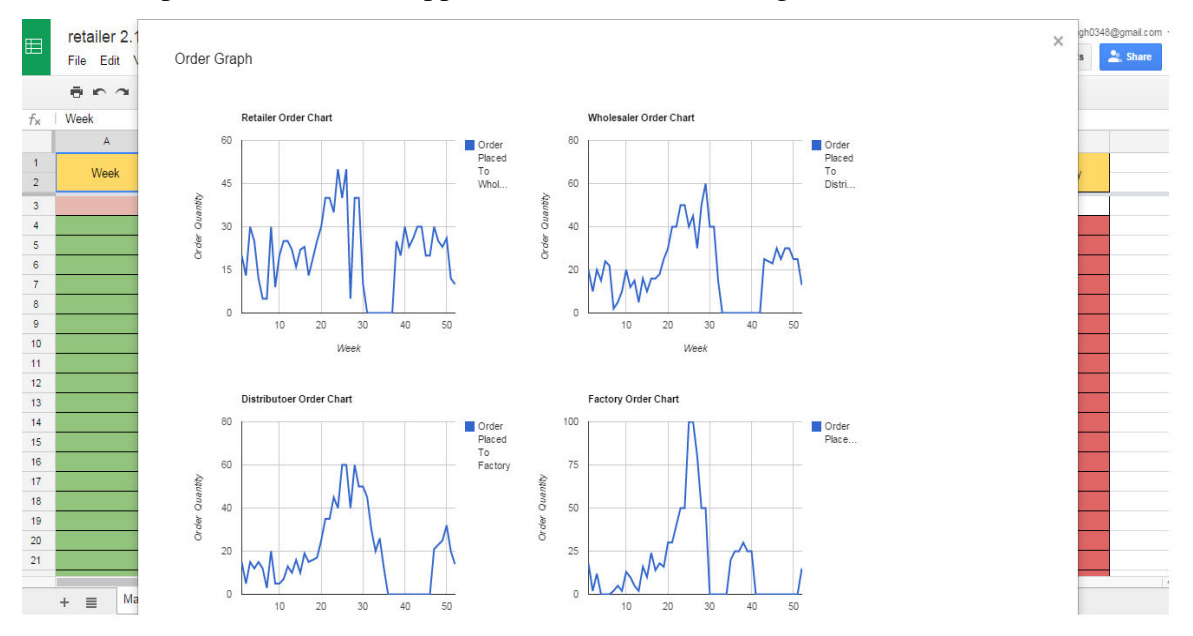

Fig.7.Screen shot of Order Graph

## Get Information tab:

There are 2 options provided under the get information tab and they are:

• Parameters: The GUI provides information like initial inventory of each player, lead time and cost details.

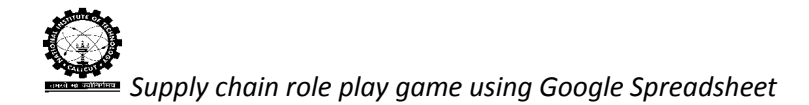

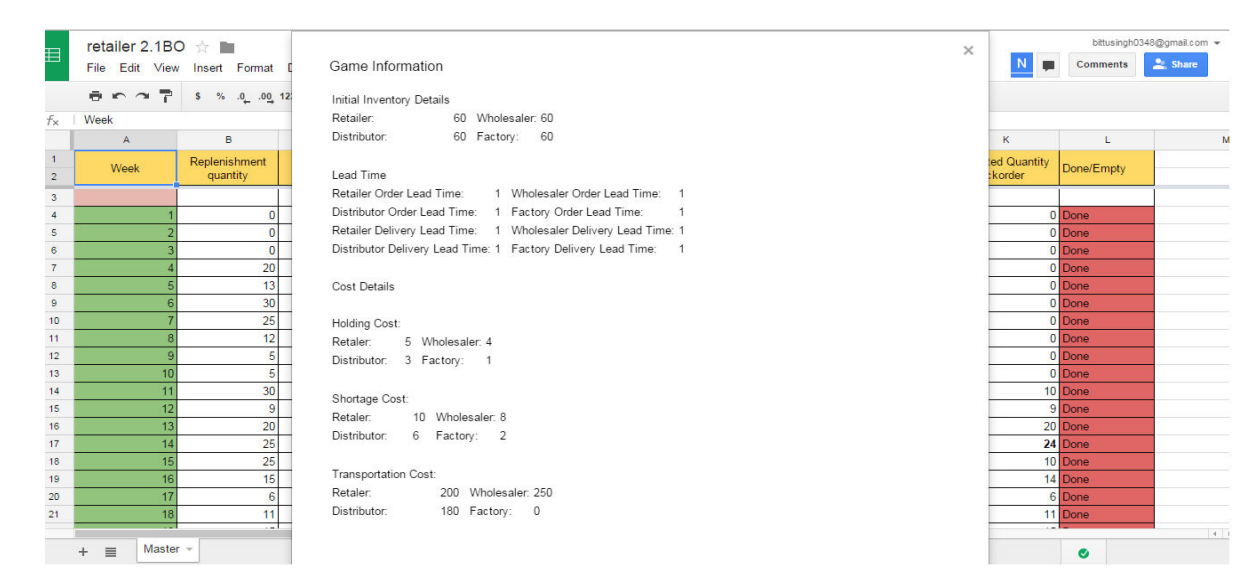

Fig.8.Screen shot of Game Parameters

#### Chat:

By clicking on to the chat option the player is able to communicate with the other players on real time basis. There is a space provided in the GUI for the player to enter the text message which he/she wants to communicate with his/her co-player. As soon as the player clicks on to the submit button an email to the corresponding player is send and thus the other player gets notified with the required information or chat message.

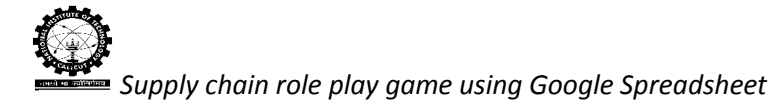

| File Edit View                                  | Insert Format                  | Data Tools Add-         | ons Help                          | Contact Game G    | Get Information Cha | at Last edit wa                     | as 2 days ago   |            | μ.                                  | Comments   | 🚬 Sha |
|-------------------------------------------------|--------------------------------|-------------------------|-----------------------------------|-------------------|---------------------|-------------------------------------|-----------------|------------|-------------------------------------|------------|-------|
| $\bar{\sigma} \sim \bar{\sigma} = \bar{\sigma}$ | \$ % .0 <u>,</u> .0 <u>0</u> , | 123 - Arial -           | 10 -                              | B I 5 A           | - 🌺 - 🖽 - 🖽         | . Ξ . <sup>1</sup> / <sub>↑</sub> . | ⊃  - eo 🖬 🗓     | Ϊ, Υ - Σ - |                                     |            |       |
| Week                                            |                                |                         |                                   |                   |                     |                                     |                 |            |                                     |            |       |
| A                                               | В                              | С                       | D                                 | E                 | F                   | G                                   | н               | i 4        | ► к                                 | L          |       |
| Week                                            | Replenishment quantity         | Inventory<br>@beginning | Inventory<br>pos <sup>ition</sup> | Customer order    | Allocated quantity  | Inventory @                         | Order placed to | Back Order | Allocated Quantity<br>for Backorder | Done/Empty | -     |
|                                                 | 1                              | l.                      |                                   |                   |                     |                                     | ×               |            | l                                   | 1          | i     |
| 1                                               | 0                              | 60                      |                                   | Chat              |                     |                                     |                 | 0          | 0                                   | Done       |       |
| 2                                               | 0                              | 42                      |                                   |                   |                     |                                     |                 | 0          | 0                                   | Done       |       |
| 3                                               | 0                              | 27                      |                                   | Select Player     | Vholesaler •        |                                     |                 | 0          | 0                                   | Done       |       |
| 4                                               | 20                             | 25                      |                                   | Enter Message: hi |                     |                                     |                 | 0          | 0                                   | Done       |       |
| 5                                               | 13                             | 15                      |                                   | <sup>-</sup> L    |                     | 11                                  |                 | 0          | 0                                   | Done       |       |
| 6                                               | 30                             | 32                      |                                   | Submit            |                     |                                     |                 | 0          | 0                                   | Done       |       |
| 7                                               | 25                             | 40                      | -                                 |                   |                     |                                     |                 | 0          | 0                                   | Done       |       |
| 8                                               | 12                             | 28                      |                                   |                   |                     |                                     |                 | 0          | 0                                   | Done       |       |
| 9                                               | 5                              | 13                      |                                   |                   |                     |                                     |                 | 0          | 0                                   | Done       | -     |
| 10                                              | 5                              | 9                       |                                   |                   |                     |                                     | 3               | 10         | 10                                  | Done       | -     |
| 11                                              | 30                             | -20                     |                                   |                   |                     |                                     |                 | 23         | 10                                  | Done       |       |
| 13                                              | 20                             | -3                      |                                   | 4                 |                     | -7.4                                | 441             | 23         | 20                                  | Done       |       |
| 14                                              | 25                             | 1                       | 2                                 | 3 11              | 1                   | -10                                 | 16              | 10         | 24                                  | Done       |       |
| 15                                              | 25                             | 15                      | 3                                 | 1 29              | 15                  | -14                                 | 22              | 14         | 10                                  | Done       |       |
| 16                                              | 15                             | 1                       | 2                                 | 3 26              | 1                   | -25                                 | 23              | 25         | 14                                  | Done       |       |
| 17                                              | 6                              | -19                     | 5                                 | 4 17              | 0                   | -36                                 | 13              | 36         | 6                                   | Done       |       |
| 18                                              | 11                             | -25                     | -1                                | 2 29              | 0                   | -54                                 | 19              | 54         | 11                                  | Done       |       |

Fig.9.Screen shot of spreadsheet with chat option